## F-1 iTerp Check-In Instructions

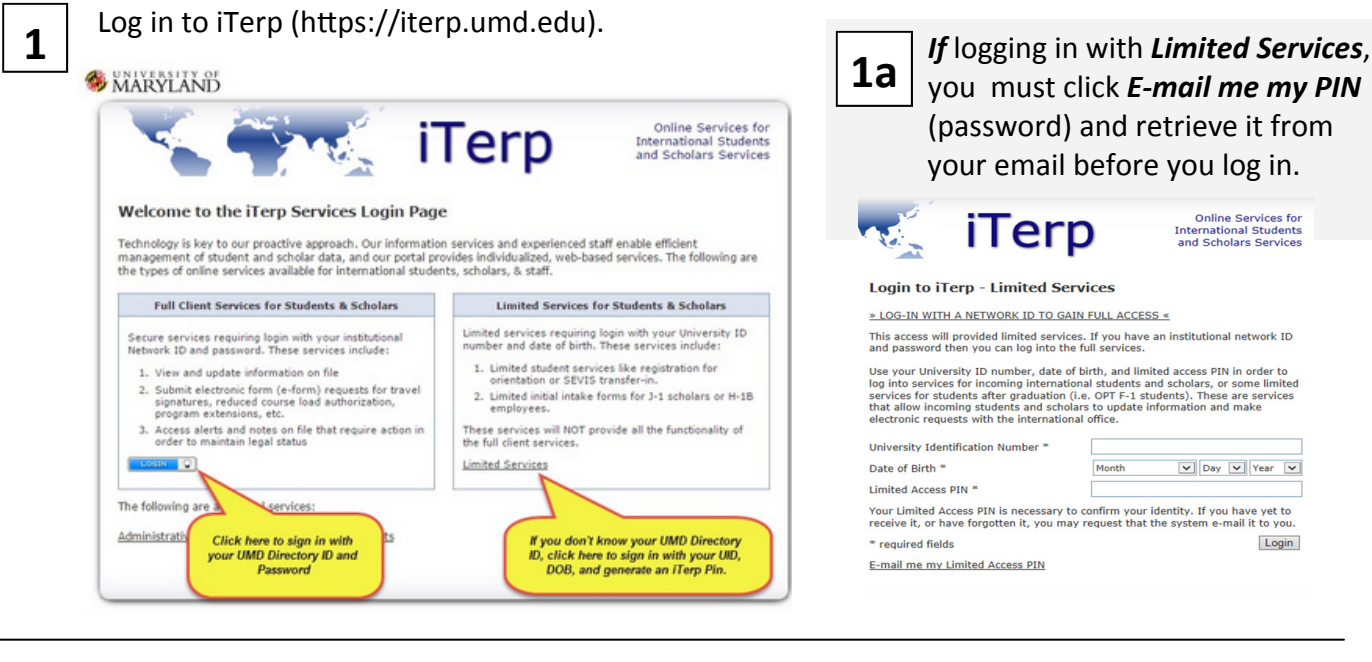

2

When logged in, click **Documents Check-In** (under New Student Check-In).

| ulan imminestian danumante onlina ta    |  |  |  |  |  |
|-----------------------------------------|--|--|--|--|--|
| and immigration documents online to     |  |  |  |  |  |
|                                         |  |  |  |  |  |
| Upload Your I-94 Record                 |  |  |  |  |  |
| US Address and Emergency Contact        |  |  |  |  |  |
|                                         |  |  |  |  |  |
| (i) = Follow-Up Required                |  |  |  |  |  |
| a 🖪 = Routed to a 2 <sup>rd</sup> Darty |  |  |  |  |  |
| E Danied                                |  |  |  |  |  |
| A - Denied                              |  |  |  |  |  |
|                                         |  |  |  |  |  |

3

Select Visa Stamp Information.

**3a. Upload** a PDF or JPG copy of your most recent visa. Complete the requested information. Click Submit.

\* required fields

Login

Save Draft Submit

| MARYI AND                                                               |                                                                                                    | Secure Online Session                                                                 | Visa Stamp Information and Upload                                                                                                    |
|-------------------------------------------------------------------------|----------------------------------------------------------------------------------------------------|---------------------------------------------------------------------------------------|----------------------------------------------------------------------------------------------------|
|                                                                         | Online Services for<br>International Students<br>and Scholars Services                                                                                                    | Home Page<br>ission                                                                   | MAIN PAGE FOR E-FORM GROUP<br>It is important to have accurate visa stamp information in order to help maintain<br>status verification. Below you will need to upload a copy of your visa stamp page.<br>Please include an image of the full page, and please only upload the visa you are<br>using to enter the US for your IU studies.                                                                                                    |
| Secure Online Session                                                   | Documents Check<br>Terp Check-In allows you to submit the following immigration documents online<br>to the 1555 office.                                                                                                    | Biographical Information F-1 Student Services New Student Check-In Documents Check-In | VISA                                                                                                    |
| iTerp Home Page                                                         | Visa Stamp Information and Upload Upload Your I-94 Record                                                                                                    | Register for Orientation     Session Sign-ups     Logout of ITerp                     | Sename<br>Gelen Name<br>Parger Humber<br>Parger Humber                                                                                                    |
| Admission     Admission and Orientation     Biographical Information    | Emergency Contact                                                                                                    | Legour of Help                                                                        | Entropy The Sector Date Transform Date Transform Date Transform The Transform The Transform Date Transform The Transform The Tra |
| F-1 Student Services     New Student Check-In     Documents Check-In    | □     Incomplete     ⊕     = Submit Another     ①     = Follow-Up Required       ○     = Optional     □     = Not Yet Available     ⊕     = Routed to a 3 <sup>rd</sup> Party       ☑     = Complete     ☑     = Pending Review     X     = Denied |                                                                                       |                                                                                                    |
| <ul> <li>Register for Orientation</li> <li> Session Sign-ups</li> </ul> | Z = Draft                                                                                                    |                                                                                       | Please upload a scanned image of your Browse<br>visa stamp. *                                                                                                    |
| Logout of iTerp                                                         |                                                                                                    |                                                                                       | Acceptable file types are PDF, JPG, GIF, BMP, and PNG.<br>Please provide additional information found on your visa stamp below.                                                                                                    |
| University of Maryland                                                  |                                                                                                    |                                                                                       | (1) What is your immigration status? * (2) Entries *                                                                                                    |
| International Student and Scholar Servi                                 | ces (ISSS)   3109 Susquehanna Hall   College Park, MD 20742                                                                                                    |                                                                                       | (3) Expiration Date * Month V Day V Year V<br>You should inform the international office of any future changes to your visa<br>stamp.                                                                                                    |

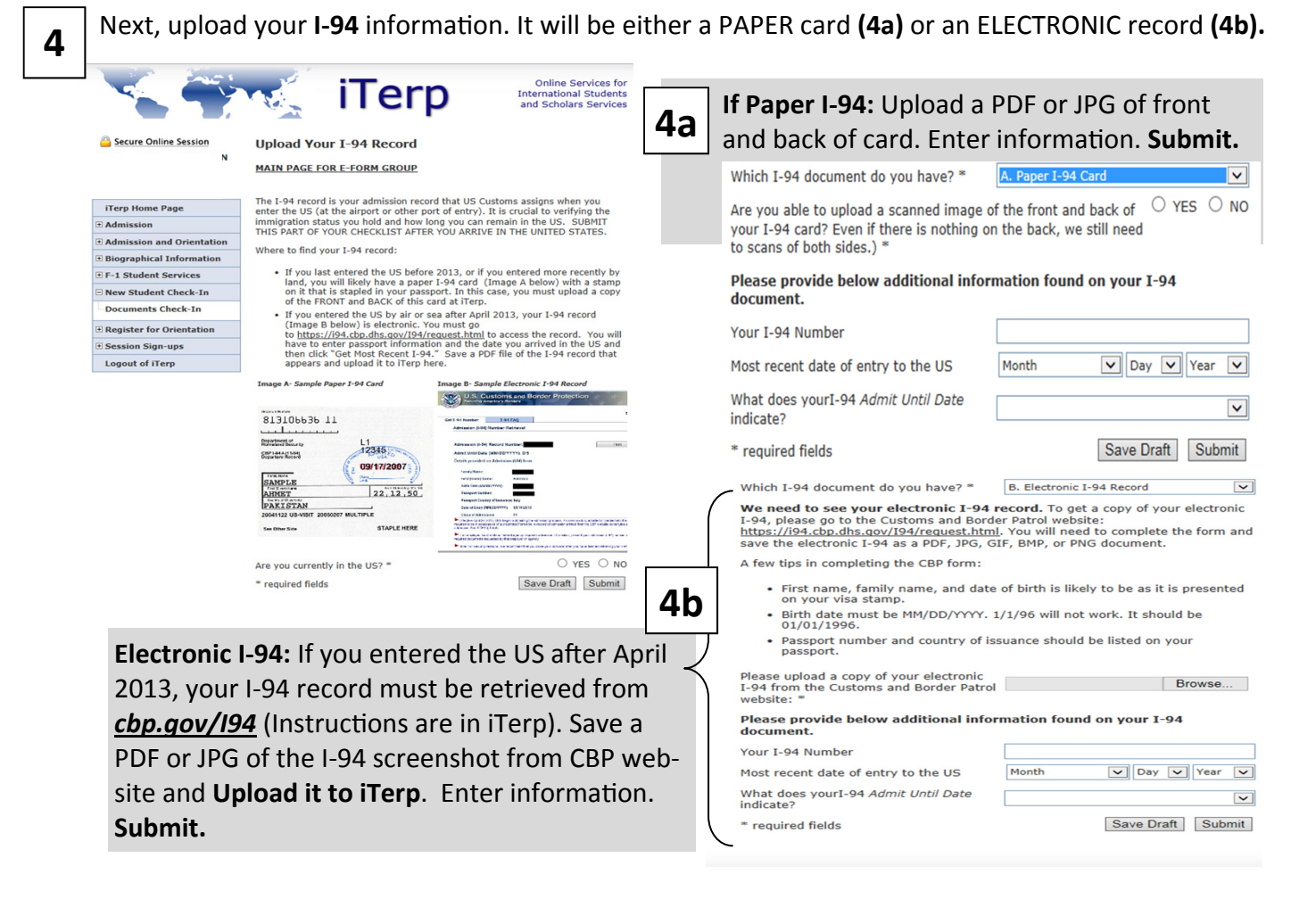

5

Last, add your local US address, phone number (5a) and emergency contact info (5b). Submit.

| Carl Same                  | Online Services for                                                                                                    |    | EMERGENCY CONTACT INFORMATION                                                                                                    |                                                                                                    |
|----------------------------|----------------------------------------------------------------------------------------------------|----|----------------------------------------------------------------------------------------------------|----------------------------------------------------------------------------------------------------|
| 5a                         | US Address and Emergency Contact Information<br>MAIN PAGE   Documents Check                                                                                 | 5b | This information will be used in cases of<br>has at least one contact on file for you in<br>be a parent, relative, fired, roommate,<br>information for at least one person. Thi<br>home country, or a contact person in the<br>Do you have a contact person in the Uni | emergency. It is important the universit<br>n case of an emergency. This person ma<br>etc. You are required to provide contact<br>s may be either a contact person in your<br>e United States.<br>ted States? * • YES O N |
| iTerp Home Page            |                                                                                                    |    | LOCAL U.S. CONTACT                                                                                                    |                                                                                                    |
| Admission                  | US ADDRESS                                                                                                    |    |                                                                                                    |                                                                                                    |
| Admission and Orientation  |                                                                                                    |    |                                                                                                    |                                                                                                    |
| Biographical Information   | Please provide your current US address.                                                                                                    |    | Name of Contact                                                                                                    |                                                                                                    |
| F-1 Student Services       | If you are currently staying at a temporary address, you should still provide that                                                                          |    | Relationship with Contact *                                                                                                    |                                                                                                    |
| New Student Check-In       | address today (wnerever you are steeping tonight) because a local address is<br>required for ISSS to report your arrival to the US government via the SEVIS |    | Phone Number *                                                                                                    |                                                                                                    |
| Documents Check-In         | system. If you later move to a different address in the future, you must update<br>your immigration record by updating the address in your Testudo account  |    | Street Address 1                                                                                                    |                                                                                                    |
| • Register for Orientation | (www.testudo.umd.edu) in the "Local Address" field.                                                                                                    |    | Street Address 2                                                                                                    |                                                                                                    |
| • Session Sign-ups         | Address 1 *                                                                                                    |    | City                                                                                                    |                                                                                                    |
| Logout of iTerp            | Addrese 2                                                                                                    |    | State                                                                                                    |                                                                                                    |
|                            | City *                                                                                                    |    | Zip Code                                                                                                    |                                                                                                    |
|                            | City T                                                                                                    |    | Email Address                                                                                                    |                                                                                                    |
|                            |                                                                                                    |    | Do you have a contact person in your ho                                                                                                    | ome country? *   • YES  • I                                                                                                    |
|                            | zip                                                                                                    |    |                                                                                                    |                                                                                                    |
|                            | Phone                                                                                                    |    | HOME COUNTRY CONTACT                                                                                                    |                                                                                                    |
|                            |                                                                                                    |    |                                                                                                    |                                                                                                    |
|                            |                                                                                                    |    |                                                                                                    |                                                                                                    |
|                            | This information will be used in cases of emergency. It is important the university                                                                         |    | Name or Contact -                                                                                                    |                                                                                                    |
|                            | be a parent, relative, friend, roommate, etc. You are required to provide contact                                                                           |    | Relationship with Contact *                                                                                                    |                                                                                                    |
|                            | information for at least one person. This may be either a contact person in your<br>home country, or a contact person in the United States.                 |    | Phone Number *                                                                                                    |                                                                                                    |
|                            | 0.00                                                                                                    |    | Street Address 1                                                                                                    |                                                                                                    |
|                            | Do you have a contact person in the United States? * O YES O NO                                                                                             |    | Street Address 2                                                                                                    |                                                                                                    |
|                            | Do you have a contact person in your home country? * O YES O NO                                                                                             |    | City                                                                                                    |                                                                                                    |
|                            | * required fields Save Draft Submit                                                                                                    |    | State / Province *                                                                                                    |                                                                                                    |
|                            |                                                                                                    |    |                                                                                                    | [                                                                                                    |

6

You should receive an **e-mail confirmation** when your documents are approved and your SEVIS record activated. Or, if there are any problems, an ISSS advisor will email you instructions on how to resolve the issue so your record can be activated. Welcome to the University of Maryland!